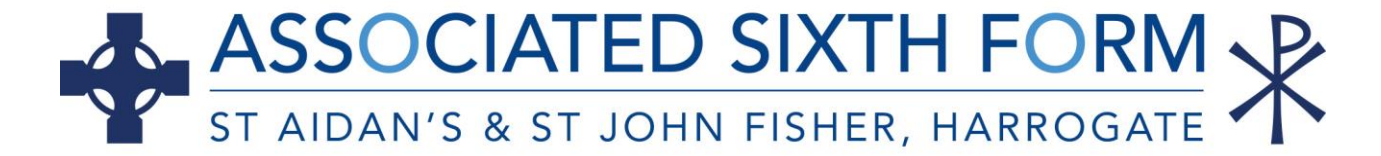

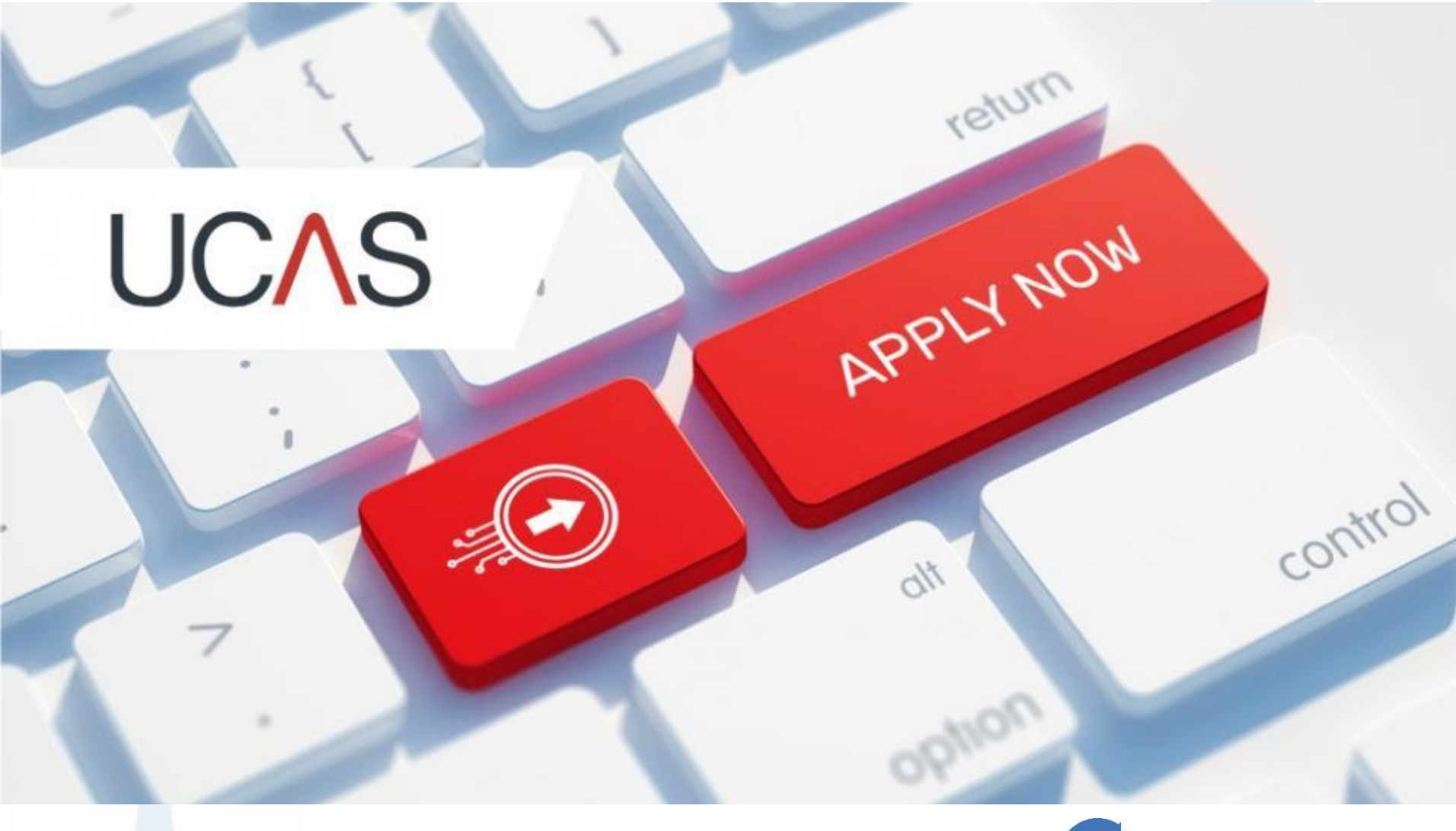

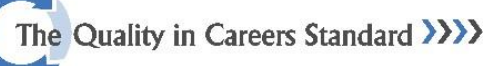

### **A Summary of the Process**

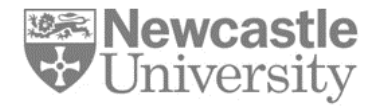

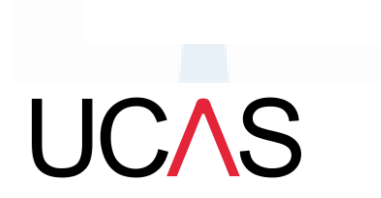

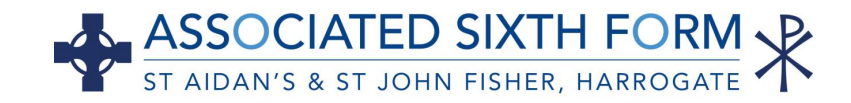

## **Post-18 Planning Timeline**

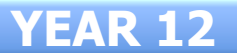

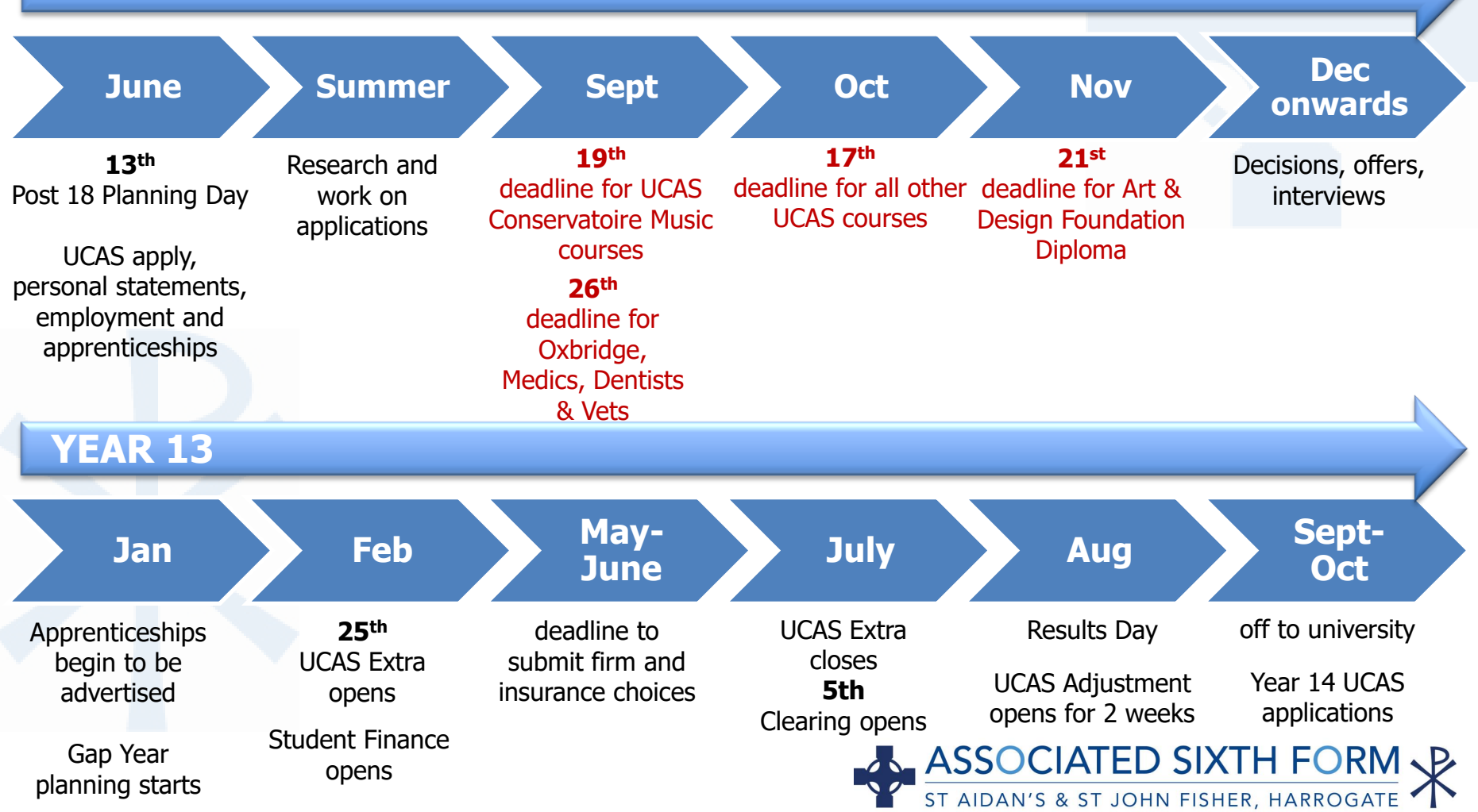

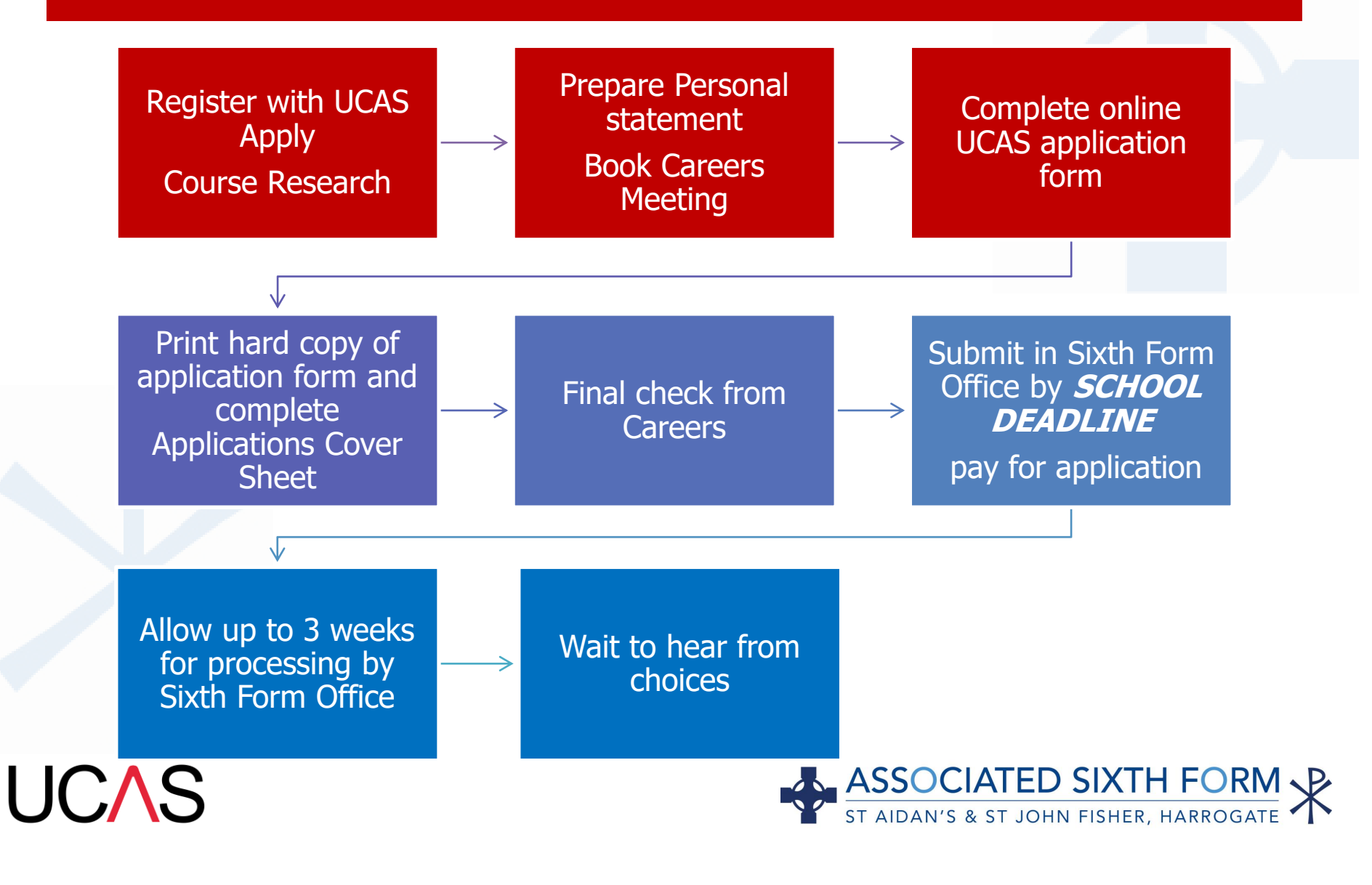

### **Decisions & Replies**

![](_page_4_Figure_1.jpeg)

### **Getting Started**

### Start an application

In which year do you want to start your studies?

What level of study are you interested in?

2023

Undergraduate (Uni and college degrees, and ap... ~

How do I start an application for 2023?

Applications for 2023 are not yet open. Are you looking to make a deferred application?

Find out more

![](_page_5_Picture_9.jpeg)

Undergraduate Degrees, HNDs, and HNCs

Start 2023 application > UC

![](_page_5_Picture_12.jpeg)

#### Conservatoire

Undergraduate or postgraduate music, dance, drama, or musical theatre.

Applications not yet open

![](_page_5_Picture_16.jpeg)

### **Getting Started**

![](_page_6_Figure_1.jpeg)

ASSOCIATED SIXTH FORM ST AIDAN'S & ST JOHN FISHER, HARROGATE

### **Buzzword**

| UCAS Further education                                                                                             | Undergraduate Postgraduate Alternatives Careers Q Rose |                                                                                                    |
|----------------------------------------------------------------------------------------------------|--------------------------------------------------------|----------------------------------------------------------------------------------------------------|
| Are you applying from a sch                                                                                        | nool, college, or centre?                              | Further education Undergraduate Postgraduate Alternatives Careers Q Rose 💽                                                                                                    |
| Yes                                                                                                    | No                                                     | Link to a school, college, or centre using a Buzzword.<br>By entering the buzzword, you give your permission to share your application with your school, college or centre, so they can support you through the application process. To find out more about how your school, college or centre will be able to support your application and the information they will have access to please see here. |
| Select <b>Yes</b> and<br>enter the<br><b>Buzzword</b><br>(contact Careers<br>or the Sixth Form<br>Office for this) | C Back<br>Enter the B<br>Buzzw                         | Further education Undergraduate Pestgraduate Alternatives Cancel     Rose C     uzzword from your school, college, or centre     Enter Buzzword here     Save Duzzword                                                                                                    |
| UCAS                                                                                                    |                                                        | ASSOCIATED SIXTH FORM<br>ST AIDAN'S & ST JOHN FISHER, HARROGATE                                                                                                    |

![](_page_7_Picture_2.jpeg)

### **Personal ID number**

![](_page_8_Figure_1.jpeg)

![](_page_8_Picture_2.jpeg)

![](_page_8_Picture_3.jpeg)

# Navigation

**UC**\S

| UCAS                                                                                                    | Further education Undergraduate Postgraduate Alternatives Careers | Freddle                               |
|----------------------------------------------------------------------------------------------------|-------------------------------------------------------------------|---------------------------------------|
| UCAS APPLICATION                                                                                                    |                                                                   | Your Personal ID number<br>1444722400 |
|                                                                                                    |                                                                   |                                       |
| Application status<br>Centre information<br>Application linked to<br>UCAS Training London<br>Group<br>Training Group 1 | 0/5<br>CHOICES PROFILE PERSONAL STATEMENT                         | 0%<br>Submit >                        |
| Application <b>status</b>                                                                                              |                                                                   |                                       |
| Centre information                                                                                                    | $\mathbf{a}$                                                      |                                       |
| Application linked to<br>UCAS Training London                                                                          | 2/5 44% IN PROGRESS                                               | 36%                                   |
| Group<br>Training Group 1                                                                                              | CHOICES PROFILE PERSONAL STATEMENT                                | Submit >                              |
|                                                                                                    |                                                                   |                                       |

Your homepage is where you'll see the sections that need completing

You can log in and out at any time until you're finished

The **percentage complete** dial increases each time you mark a section as complete

![](_page_9_Picture_5.jpeg)

## **Application Overview**

**UC**\S

| <b>Personal details</b> > Name, age, title and gender                                             | Contact & residency ><br>details<br>Address, email, telephone and where<br>you live | <b>Nationality details</b> ><br>Birthplace and nationalities         | You must<br>complete all<br>mandatory<br>questions to |
|---------------------------------------------------------------------------------------------------|-------------------------------------------------------------------------------------|----------------------------------------------------------------------|-------------------------------------------------------|
| ✓ Section complete                                                                                | Start this section                                                                  | Start this section                                                   | (*)                                                   |
| Supporting ><br>information ><br>So that providers know how to support<br>you during your studies | English language > skills                                                           | <b>Finance &amp; funding</b> ><br>Tell us how you'll fund your study |                                                       |
| Start this section                                                                                | Start this section                                                                  | Start this section                                                   |                                                       |

![](_page_10_Picture_2.jpeg)

![](_page_10_Picture_3.jpeg)

# **Application Overview**

| Left of screen shows sections which are:         |                                                                                                    |                                                                                                    |
|--------------------------------------------------|----------------------------------------------------------------------------------------------------|----------------------------------------------------------------------------------------------------|
| complete (tick)                                  |                                                                                                    |                                                                                                    |
| in-progress (half-moon)<br>not started (no icon) | <ul> <li>Personal details</li> <li>Contact and residency details</li> <li>Employment</li> <li>Education</li> <li>Nationality details</li> <li>Supporting information</li> <li>English language skills</li> <li>Finance and funding</li> <li>Diversity and inclusion</li> <li>Personal statement</li> </ul> | What will be your main source of funding for your studies? * <ul> <li>Mark this section as complete *</li> </ul> You must complete all mandatory fields in this section before you can mark it as complete. All sections must be marked as complete before you can send your application. Save this section   Back to English language skills   Mext to English language skills |
| UCAS                                             |                                                                                                    | ASSOCIATED SIXTH FORM<br>ST AIDAN'S & ST JOHN FISHER, HARROGATE                                                                                                    |

# **Application Overview**

**UC**\S

![](_page_12_Figure_1.jpeg)

![](_page_12_Picture_2.jpeg)

### **Nominated Access**

#### Personal details

#### Nominated access

Contact and residency details

Education

Employment

Nationality details

Supporting information

English language skills

Finance and funding

Diversity and inclusion

Personal statement

**UC**AS

ster details of someone you're happy to help manage your application - this is called nominated ccess. Yes O No

Do you want someone else to act, or speak on your behalf, about your application? e.g. A parent, other relative

#### ull name of nom

The first and last name of your nominee. They will be asked this information when speaking to UCAS on your behalf.

Joanne Dukes

#### Relationship to you \*

How you know your nominee. They will be asked this information when speaking to UCAS on your behalf.

Careers Adviser

### **Residency details**

Is your home address the same as your postal address?\*

![](_page_13_Picture_21.jpeg)

![](_page_13_Picture_22.jpeg)

### Click 'Yes' and complete details

or guardian. If you are using an agent, you can choose to enter their details.

# **Supporting Information**

All questions are mandatory (\*), with the option of *I don't know* and *Prefer not to say* for the first two.

You don't have to declare a disability.

Information is not used to make a decision on your application. It's only shared with those involved in supporting you, or making the arrangements for support.

**UC**\S

| IC | 2/ | ٩. | 2 |
|----|----|----|---|
| ~  | _  |    | - |

### SUPPORTING INFORMATION

2022 Undergraduate application

| Return to application overview                        |                                                                                                    |
|-------------------------------------------------------|----------------------------------------------------------------------------------------------------|
| Personal details                                      | Have you ever lived or worked in the EU (excluding the UK), European Economic Area (EEA) or Switzerland? *                                                                                                    |
| <ul> <li>Contact and residency<br/>details</li> </ul> | v                                                                                                    |
| ) Education                                           | Do you have a parent, step parent, spouse or civil partner who is an EU (excluding the UK), EEA or Swiss national? *                                                                                                    |
| Employment                                            |                                                                                                    |
| Nationality details                                   | Universities offer a wide range of support to students with disabilities. Please select any disability you have from the list below. *                                                                                                    |
| Supporting information                                | Select the option(s) which you teel best describes any physical and/or mental health condition, long-term liness, or<br>learning difference you may live with. If you don't have a disability, select to confirm you don't have a disability. We've                                                                                                    |
| English language skills                               | gat more help here.                                                                                                    |
| Finance and funding                                   | Further details                                                                                                    |
| Diversity and inclusion                               | Your chosen universite Universities offer a wide range of support to students with disabilities. Please select any disability you have from                                                                                                    |
| Personal statement                                    |                                                                                                    |
| ) Reference                                           | · · · · · ·                                                                                                    |
|                                                       | No disability     You have a social/communication impairment such as Asperger's syndrome/other autistic spectrum disorder     You are blind or have a serious visual impairment uncorrected by glasses     You are deaf or have a serious hearing impairment     You have a long standing illness or health condition such as cancer, HIV, diabetes, chronic heart disease, or epile     You have a specific learning difficulty such as dyslexia, dyspraxia or AD(H)D     You have a disability, impairment or medical condition that is not listed above     You have two or more impairments and/or disabling medical conditions |
|                                                       | Mark this section You have a disability, impairment or medical condition that is not listed above You have two or more impairments and/or disabling medical conditions                                                                                                    |

![](_page_14_Picture_9.jpeg)

# **Finance and Funding**

### Personal details

- Contact and residency details
- ✓ Nationality details
- Supporting information
- English language skills
- Finance and funding

**Diversity and inclusion** 

More about you

Education

Employment

Extra activities

**UC**AS

![](_page_15_Picture_12.jpeg)

Select an option from the drop-down list to tell us how you expect to pay for your tuition fees. Most applicants from the UK, Channel Islands, Isle of Man, and the EU will be in the category UK, ChI, IoM, or EU student finance.

This guidance has been created in the absence of full Brexit arrangements being available and you should give your answer as guided. Universities and colleges are aware that EU applicants will be selecting the UK, ChI, IoM or

U student finance option

Mark this section as complete \*

UK, Chl, IoM or EU student inance services 🗸

#### Studen. upport arrangements

Tell us who will assess you for tuition fees, or how you will pay for your course. Please select the option which

best leachbes your stuation.

 North Yorkshire

### Based on your home postcode: NYorks or Leeds

The option for all

courses except allied

healthcare, e.g, Nursing

You must complete all mandatory fields in this section before you can mark it as complete. All sections must be marked as complete before you can send your application.

![](_page_15_Picture_22.jpeg)

![](_page_15_Picture_23.jpeg)

## **Selecting the Sixth Form**

### Add place of education

UCAS

![](_page_16_Figure_2.jpeg)

![](_page_16_Picture_3.jpeg)

# Year 12 Level 3 Qualification Types

![](_page_17_Figure_1.jpeg)

# Year 13 Level 3 Qualification Types

![](_page_18_Figure_1.jpeg)

### **GCSE's**

### ★ / UCAS application / Education

Return to application overview

### Personal details

Contact and residency details

### Education

### Employment

Nationality details

Supporting information

English language skills

Finance and funding

**UC**\S

![](_page_19_Figure_11.jpeg)

![](_page_19_Picture_12.jpeg)

### **GCSE's**

![](_page_20_Figure_1.jpeg)

- Contact and residency details
- Education

Employment

- Nationality decads
- Supporting information
- English language skills
- Finance and funding
- Diversity and inclusion

**UC**\S

Personal statement

![](_page_20_Figure_11.jpeg)

![](_page_20_Figure_12.jpeg)

ASSOCIATED SIXTH FORM ST AIDAN'S & ST JOHN FISHER, HARROGATE

## **Education – Extra Activities**

#### Activities in preparation for higher education

For example: summer schools, Saturday university, campus days, summer academies, taster courses and booster courses. If you have not taken any such course, please leave this section blank.

| Add activity                              |                                                                                     |
|-------------------------------------------|-------------------------------------------------------------------------------------|
| Sponsor *                                 |                                                                                     |
|                                           | Sponsor *                                                                           |
| Start date *<br>Month Year<br>MM V YYYY V | Aberystwyth Summer Uni                                                              |
| Duration (days) *                         | Aim Higher<br>As Location<br>ASPIRENorth                                            |
| School year *                             | Aston Progression Pathways<br>Discovering Queen's programme<br>FOCUS West           |
| Location *                                | Future Quest                                                                        |
|                                           | Higher Education Insight Programme (HEI)<br>Lancaster Access Summer School<br>LEAPS |
|                                           | LIFT OFF<br>Next Step York<br>Nottingham Potential Summer School                    |
| Save Cancel                               | NUEntry<br>Dummy Test<br>OUB – Pathway Programme                                    |

Details of specific organised preparation activities; these will normally take place at a University or College campus.

Choose option from the drop-down box

![](_page_21_Picture_6.jpeg)

## **Education – Extra Activities**

#### Personal details

### **Extra activities**

- Contact and residency details
- ✓ Nationality details
- Supporting information
- English language skills
- ✓ Finance and funding
- Diversity and inclusion
- More about you
- Education
- Employment

**UC**\S

Extra activities

Personal statement

Have you attended an activity to prepare you for higher education? Please select any activity you have taken part in to prepare for higher education. For example: national or regional schemes, university-run programmes, summer schools, campus days, taster courses, and booster courses. You ca

schemes, university-run programmes, summer schools, campus days, taster courses, and booster courses. You can also use your personal statement to include more details about the activities you took part in, the skills you learned, and how this prepared you for higher education.

Note: Open days are not relevant to this question.

If you haven't attended any such activity, please leave this sections blank.

If this section is relevant to you, please provide the following details:

### Virtual Work Experience in Biological Science

Start date: May 2022 End date: May 2022

••• More

+ Add activity

![](_page_22_Picture_23.jpeg)

## **Adding Choices**

![](_page_23_Figure_1.jpeg)

### **Personal Statement Preview**

Edit

### Personal details

- Contact and residency details
- Education
- Employment
- Nationality details
- Supporting information
- English language skills
- Finance and funding
- Diversity and inclusion

Personal statement Check line count. Paragraph breaks require a blank line

UCAS

#### Make sure your personal statement is your own work

### Check character count

We'll carry out checks to verify your personal statement is your own work.

Provided it is your own work, you can use your personal statement from your application last year If it appears to have been copied from another source, we'll inform the universities and colleges to which you have applied. They will then take the action they consider appropriate. We'll also contact you by email to tell you this has happened.

1162 of 4000 characters

- From new architectural and building techniques to modes of transport, how we ve is
- increasingly impacted by initiatives to preserve environmental resources. The area o
- environmental science which is of particular interest to me is our increasing dependence on
- fossivitels, along with the growing demand for green energy.
- After reacing Heinburg's "The Party's Over" it became apparent to me that as the world's oil
- resources run low, there is an ever increasing need and urgency for countries to protect,
- regarate and utilise correctly the raw materials that they possess; this often leads to
- 9 innovative new discovery and invention, as epitomised by a recent New Scientist article
- 10 discussing the possibility of electric roads to power cars and reduce carbon emissions. My
- 11 enthusiasm for this topic inspired me to examine how energy can be utilised from various forms
- 12 of waste, for my Extended Project Qualification. Reading and analysing research papers and
- 13 books and subsequently presenting data in a persuasive manner gave me a taste of independent
- 14 study, as well as time management skills to preserve my other
- 15 commitments.....

![](_page_24_Picture_30.jpeg)

There are 4 steps to the submission process.

UCAS

The application must be complete (showing 100%) before pressing submit.

| Application <b>status</b>                     |         |                            |          |
|-----------------------------------------------|---------|----------------------------|----------|
| Centre information                            | $\cap$  |                            |          |
| Application linked to<br>UCAS Training London | 3/5     |                            | 100%     |
| Group<br>Training Group 1                     | CHOICES | PROFILE PERSONAL STATEMENT | Submit > |
| em                                            |         |                            |          |
|                                               |         |                            |          |

![](_page_25_Picture_4.jpeg)

![](_page_26_Picture_1.jpeg)

UCAS

Further education Undergraduate Postgraduate

![](_page_26_Picture_3.jpeg)

Your Personal ID number

Careers

Jo ( J

1621280608

![](_page_26_Picture_4.jpeg)

2023 Undergraduate application

![](_page_26_Picture_6.jpeg)

![](_page_26_Picture_7.jpeg)

Apprenticeships

This shows the full application. Download it as a pdf to print a copy. Click **Accept and proceed** (or return to application to edit further).

![](_page_27_Figure_2.jpeg)

## **Application Cover Sheet**

### ASSOCIATED SIXTH FORM

| Cover Sheet for Post-Sixth Form Applications | Careers Department        |  |  |
|----------------------------------------------|---------------------------|--|--|
| Name                                         | Initials:                 |  |  |
| Form                                         | Senior Tutor              |  |  |
|                                              | Predicted grades checked? |  |  |

#### Predicted Grades at A Level or Equivalent:

| Subject | Predicted Grade |
|---------|-----------------|
|         |                 |
|         |                 |
|         |                 |
|         |                 |

#### UCAS or College Courses:

| OCKD OF COLC                    | c courses.                         |                    |  |  |
|---------------------------------|------------------------------------|--------------------|--|--|
| Institution<br>(uni or college) | Course                             | Entry Requirements |  |  |
|                                 |                                    |                    |  |  |
|                                 |                                    |                    |  |  |
|                                 |                                    |                    |  |  |
|                                 |                                    |                    |  |  |
|                                 |                                    |                    |  |  |
|                                 |                                    | Please tick        |  |  |
| Have you had your               | YES                                |                    |  |  |
| Have you put the c              | Have you put the correct fee code? |                    |  |  |
|                                 |                                    |                    |  |  |

 Have you shown your A Level/equivalent subjects as examination results pending?
 YES

 Have you used an appropriate email address?
 YES

 Have you had your form checked and initialled by your Careers?
 YES

 Check Centre Codes: if GCSEs taken at St Aidan's C of E High School - 48237
 YES

 St Aidan's and St John Fisher Associated Sixth Form - 48239
 YES

You must answer YES to all of the above questions before you hand your completed applied form to the Sixth Form Office - incomplete forms will be returned to you.

The Quality in Caroers Standard 3333

 $\sum S^{Ia}$ 

I am aware of the above-name, student's predicted grades

Signed (Parent/Carer) ...

Bring a copy of your full application with the cover sheet for a final check to:

StA: Careers Dept SJF: relevant staff member

before submission to the Sixth Form Office

This needs a signature from home!

![](_page_28_Picture_16.jpeg)

# **Paying for your Application**

### SUBMITTING YOUR APPLICATION

2023 Undergraduate application

### I UCAS application / Submitting your application Check your application Update your preferences Terms and conditions Pay and submit Pay by card Pay and submit when advised to do so by Sixth The cost of your application will be £27.00. We accept each of the following credit or debit cards. If none of the accepted credit or debit cards are available then send payment to your school or college who will then be invoiced for your application. Form Office ЈСВ Amount due **£27.00** Pay by card Pay centre Return to application 3 UCAS

![](_page_29_Picture_4.jpeg)

Your Personal ID number

1621280608

| U | С | A | S | Α | Ρ | Ρ | LI | C | Α | ΓΙ | 0 | Ν |  |
|---|---|---|---|---|---|---|----|---|---|----|---|---|--|
|   |   |   |   |   |   |   |    |   |   |    |   |   |  |

2023 Undergraduate application

#### Your Personal ID number

1621280608

#### Keturn to Hub This is a read only version of your application which is with an adviser at St Aidans & St John Fisher Associated Sixth Download as PDF Form, Harrogate. Contact your adviser if you have any questions or problems with your application. Personal details Personal details Contact and residency details Title Miss First name Test Education Last name User Employment Previous name(s) Not provided Preferred name Not provided Nationality details Date of birth 01/01/2005 📭 General (Car... 🗴 List of Speak... 😾 Briefing Note... 🐙 Using Leagu... 🐖 Personal Stat... 😾 Programme ... UCAS Apply I... 🕜 Application | ... 🔹 💁 Session 3 UC... 🚔 📥 🔤 💁 🖡 拱 🗛 👘 ollnbox-S.Rich...

When you have paid and submitted your application, it will be sent to UCAS by the Sixth Form Office. If you log in you will see a read only version.

![](_page_30_Picture_7.jpeg)

![](_page_30_Picture_8.jpeg)